## Selecting the right selector

Taking Advantage of Advanced CSS Selectors in MadCap Flare

#### **Daniel Ferguson**

MadCap Flare Trainer & Consultant Founder, Smart Output

**Smart**Øutput

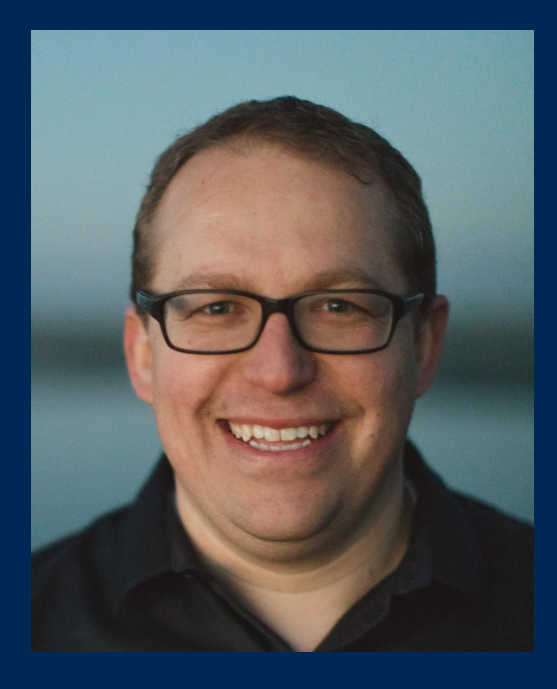

#### **Daniel Ferguson**

MadCap Flare Trainer & Consultant Founder, Smart Output

- smartoutput.com
- ☑ daniel@smartoutput.com

🥤 @ferg\_daniel

in linkedin.com/in/DanielSFerguson

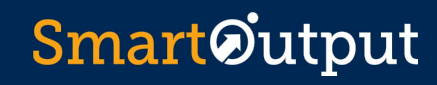

## Agenda

- 1. Basic CSS review
- 2. CSS in Flare stylesheet editor
- 3. CSS selector demonstration
- 4. Creating advanced selectors in Flare

**Smart**Øutput

5. Examples from real projects

#### Anatomy of a CSS rule

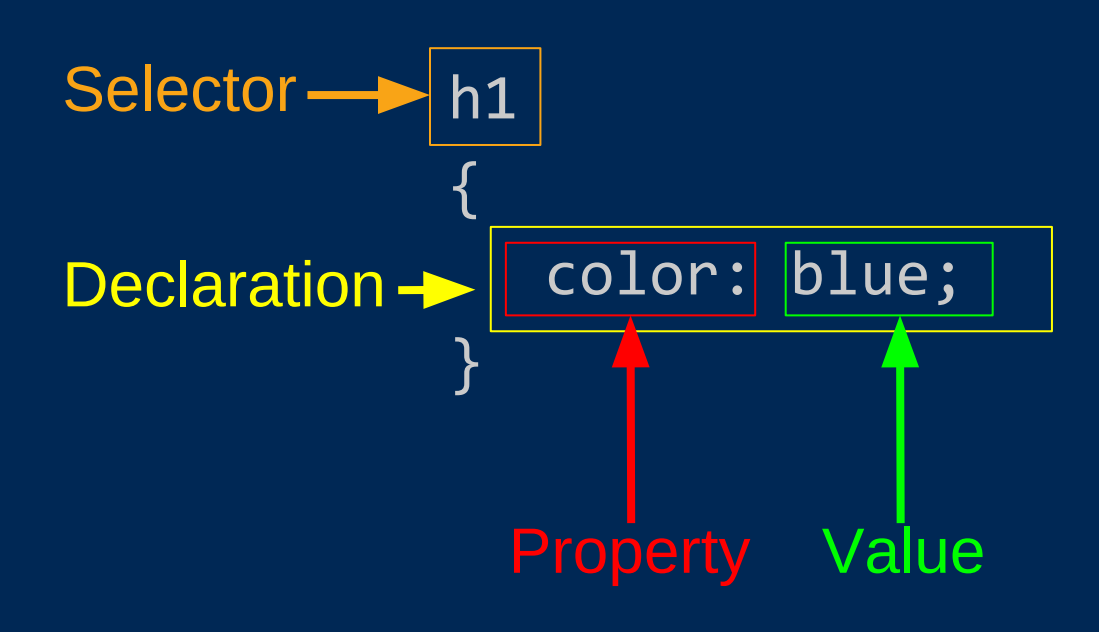

The selector points to the HTML element you want to style

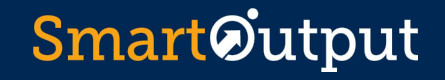

#### Flare CSS Editor

All Styles

#### Values

Selectors-

| All Styles • Hide Inherite                                              | d 🙉 🕀 💽 🗹 Medium: (default) | <ul> <li>Show: A I Properties *</li> </ul> |
|-------------------------------------------------------------------------|-----------------------------|--------------------------------------------|
| <ul> <li>▷ (Linked Stylesheets)</li> <li>▷ (Generic Classes)</li> </ul> |                             | Medium: (de ault)<br>p                     |
| <ul> <li>(Generic Pseudo Classes)</li> <li>(Identifiers)</li> </ul>     | azimuth:                    |                                            |
| ▷ (Complex Selectors) ▷ (Custom Lists)                                  | background:                 |                                            |
| ▷ a<br>abbr                                                             | background-attachment:      |                                            |
| acronym<br>address                                                      | background-clip:            | ~                                          |
| area                                                                    | background-color:           | ~ 🐼 🜌                                      |
| aside                                                                   | background-image:           | ~ 🖻                                        |
| b<br>big                                                                | background-origin:          | ~                                          |
| blockquote blockquote                                                   | background-position:        |                                            |
| ▷ br<br>button                                                          | background-repeat:          | ~                                          |
| canvas<br>caption                                                       | background-size:            |                                            |
| center<br>cite                                                          | border:                     |                                            |
| code<br>col                                                             | border-bottom:              |                                            |
| colgroup<br>datalist                                                    | border-bottom-align:        | ~                                          |
| dd<br>del                                                               | border-bottom-color:        | ~ 🔄 💆                                      |
| dir<br>N 45.                                                            | border-bottom-left-radius:  |                                            |
| dl                                                                      | border-bottom-length:       | ver                                        |
| dt                                                                      | border-bottom-right-radius: |                                            |

#### **Smart**Øutput

## Flare CSS editor view

| frameset | Add Property Ad | ld Property | ~ |
|----------|-----------------|-------------|---|
| h1       |                 |             |   |
| h2       | font-size:      | 24.0pt      |   |
| h3       |                 |             |   |
| h4       | font-weight:    | bold        | ~ |
| h5       |                 |             |   |
| h6       |                 |             |   |

#### Text editor view

# h1 { font-size: 24.0pt; font-weight: bold; }

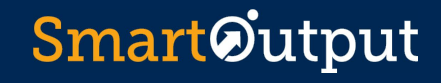

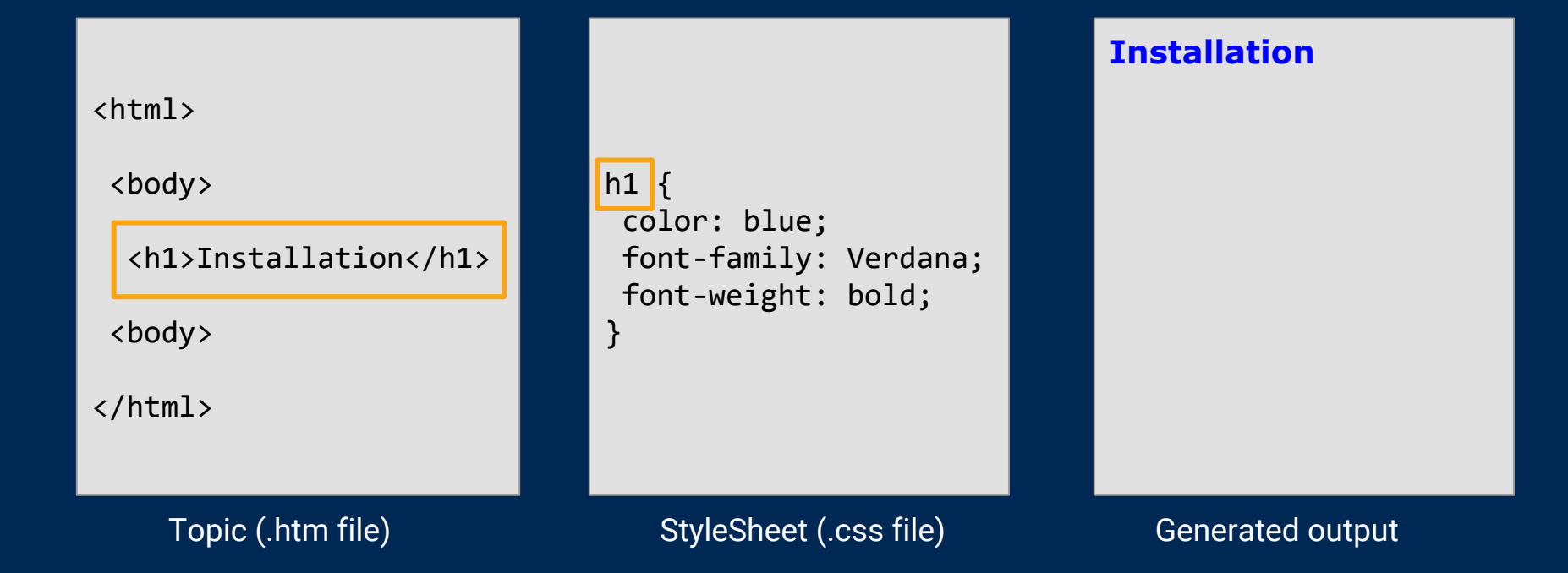

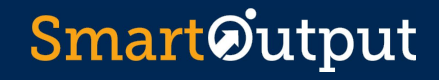

#### **Dozens of types of CSS selectors**

#### Commonly used in Flare projects

| Туре           | Example CSS Selector                                  |
|----------------|-------------------------------------------------------|
| Туре           | р                                                     |
| Class          | p.Note                                                |
| ID             | p#Intro                                               |
| pseudo classes | a:active<br>a:focus<br>a:hover<br>a:link<br>a:visited |

#### Less commonly used

| Туре                         | Example CSS Selector                                       |
|------------------------------|------------------------------------------------------------|
| Generic                      | .Highlight                                                 |
| Descendant                   | ol ol                                                      |
| Child                        | div.Figure > p                                             |
| General sibling              | p ~ span                                                   |
| Adjacent sibling             | h1.chapterHead + p                                         |
| Attribute                    | <pre>span[class^="SearchHighlight"] a[href\$=".pdf"]</pre> |
| Additional pseudo<br>classes | :nth-child<br>:nth-last-child<br>:first-child              |

### **CSS Selector Demo**

See <u>http://codepen.io/smartoutput</u> for demo samples

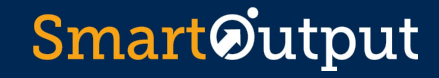

#### Creating complex selectors in Flare

| $\equiv$ MainStyles.css               |                           |                     |                                           | 201                                   |
|---------------------------------------|---------------------------|---------------------|-------------------------------------------|---------------------------------------|
| Procedure1.htm ×                      | lainStyles.css 🛛 🗙 🛃 NewA | lias × 🚺 NewHead    | ler.h × 💽 Start Page ×                    |                                       |
| Stylesheet Editor 🥃 View: Adv 1       | S Add Selector Manage     | Font Sets Options • |                                           |                                       |
| All Styles 🔹 Hic                      | de Inherited 🔋 🗗 🖸        | 🖌 Medium: (default) | <ul> <li>Show: Set (Locally) F</li> </ul> | roperties - properties set in this st |
| (Linked Stylesheets)                  |                           | New Selector        | ? ×                                       | Medium: (default                      |
| Generic Classes)                      |                           |                     |                                           |                                       |
| (Generic Pseudo Classes)              | Manually add selector o   | r choose Ontions    |                                           |                                       |
| (Identifiers)                         | manually and selector of  | i choose optionsi   |                                           |                                       |
| Complex Selectors)<br>(Curtare Lists) | HTML Element              | Class N             | lame                                      |                                       |
| (Custom Lists)                        |                           | Class IV            | lane                                      |                                       |
| abbr                                  | (generic)                 |                     |                                           |                                       |
| acronym                               | 2 Advanced Options        |                     |                                           |                                       |
| address                               |                           |                     |                                           |                                       |
| area                                  |                           |                     |                                           |                                       |
| article                               | Advanced Selector         |                     |                                           |                                       |
| aside                                 |                           |                     |                                           |                                       |
| b                                     |                           |                     |                                           |                                       |
| big                                   | Pseudo Class              | Pseudo Class        | s Expression                              |                                       |
| blockquote                            |                           | 60 C                |                                           |                                       |
| body                                  |                           | 76 - 78             |                                           |                                       |
| ₽ br                                  | Pseudo Element            | Identifier (ID      | )                                         |                                       |
| button                                |                           | v                   |                                           |                                       |
| cantion                               |                           |                     |                                           |                                       |
| cepter                                | Comments                  |                     |                                           |                                       |
| cite                                  |                           |                     |                                           |                                       |
| code                                  |                           |                     |                                           |                                       |
| col                                   |                           |                     |                                           |                                       |
| colgroup                              |                           |                     |                                           |                                       |
| datalist                              |                           |                     |                                           |                                       |
| dd                                    |                           |                     |                                           |                                       |
| del                                   |                           | OK                  | Cancel                                    |                                       |
| dir                                   |                           |                     |                                           |                                       |
| ₽ div                                 |                           |                     |                                           |                                       |

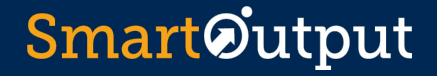

#### Example: List Item styles for landing page tile

| ?            |   |   |
|--------------|---|---|
| Sample FA 1  | > | D |
| Sample FAQ 2 | > | D |
| Sample FAQ 3 | > | S |
|              |   |   |

Link section in tile div.ModuleLinks

Unordered list in link section div.ModuleLinks ul

List items in unordered list div.ModuleLinks ul li

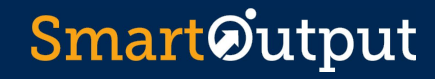

#### Example: Background Images in TopNav

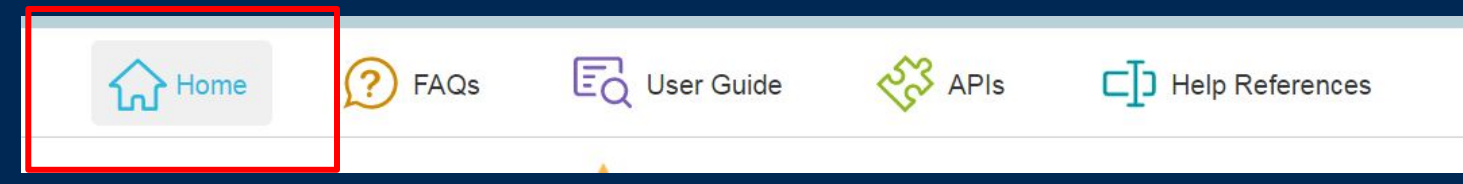

Selector to set base styles: ul.navigation > li:nth-child(1)

Selectors to determine styles on mouse hover: ul.navigation > li:nth-child(1):hover ul.navigation > li:hover > a

Selector to determine styles after user clicks the nav item: ul.navigation > li:nth-child(1) > a.selected

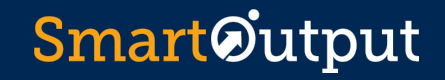

### **Dev Tools Demo**

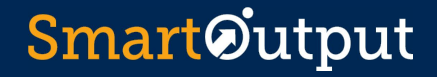

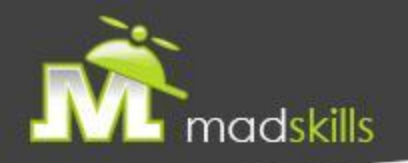

#### TAKE ADVANTAGE OF CERTIFIED TRAINING

As a webinar attendee, receive \$100 OFF your next advanced training course.

MadCap Flare CSS Training

May 23-24, 2017 (web-based)

MadCap Flare Single Sourcing Training May 25-26, 2017 (web-based)

For more details, contact <u>sales@madcapsoftware.com</u>

Note: Courses subject to change. Availability based on student registration. Certain restrictions apply; cannot be combined with any other offer or promotion. Not valid on courses already purchased.

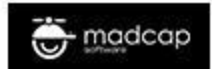

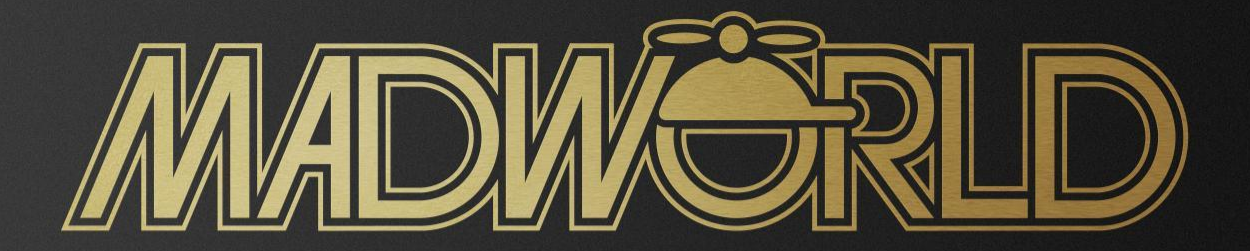

#### The Premier Technical Communication and Content Strategy Conference

APRIL 2–5, 2017 | HARD ROCK HOTEL | SAN DIEGO, CALIFORNIA 2 Full Days, 20 Expert Speakers, 40 Informative Sessions Plus: Advanced Training Workshop on Wednesday, April 5 WWW.MADCAPSOFTWARE.COM/EVENTS/MADWORLD

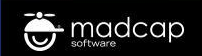